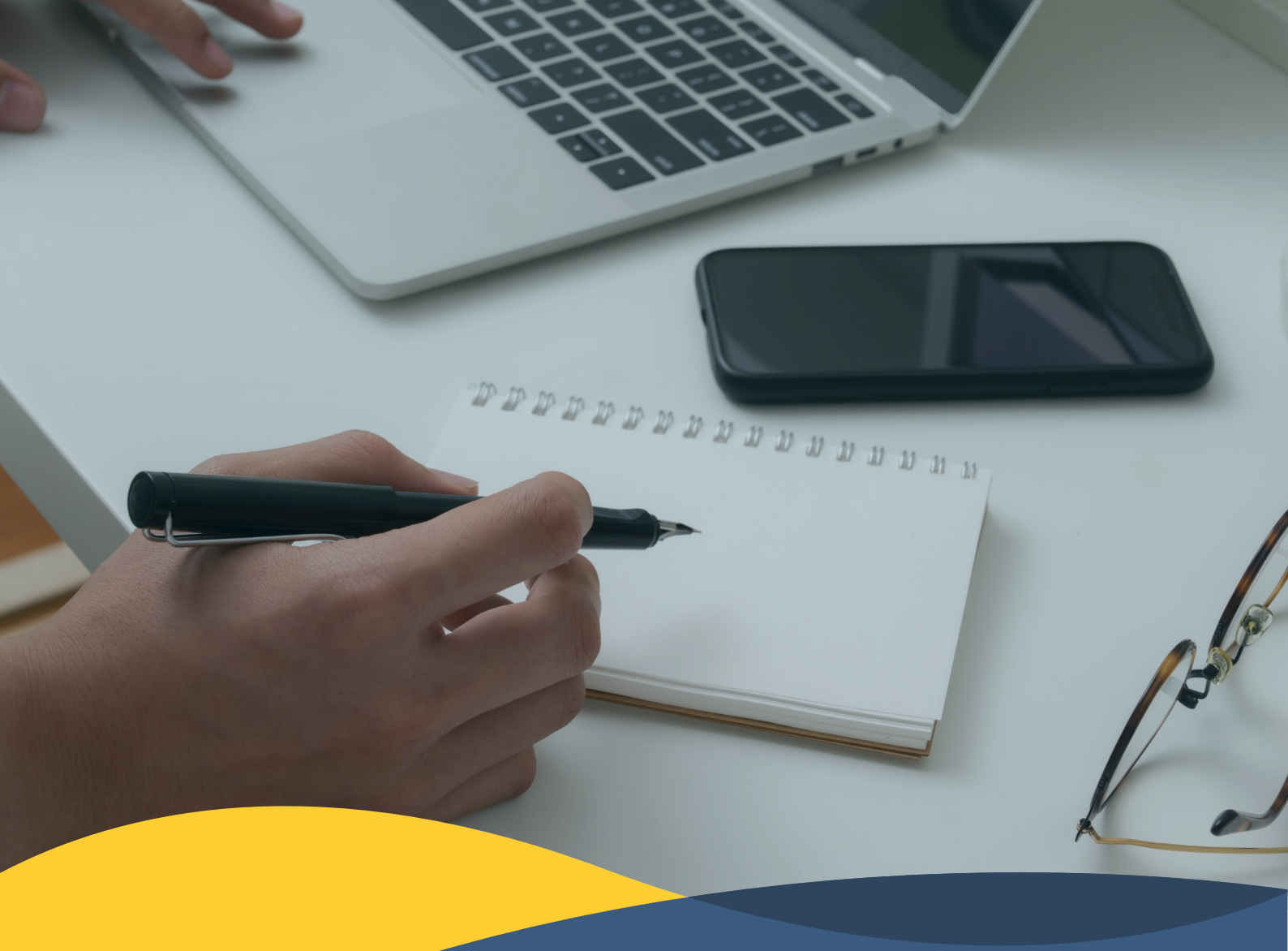

# Studii universitare de masterat Ghidul înscrierii online

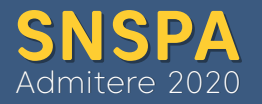

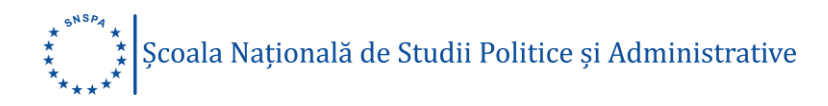

# Cuprins

| nscriere online                     | . 3 |
|-------------------------------------|-----|
| Contul de utilizator                | . 4 |
| Crearea contului de utilizator      | . 4 |
| Activarea contului de utilizator    | . 5 |
| Accesarea contului de utilizator    | . 6 |
| Secțiunile contului de utilizator   | . 8 |
| Secțiunea Informații                | . 9 |
| Secțiunea Profil                    | . 9 |
| Secțiunea Documente                 | 14  |
| Secțiunea Programe                  | 14  |
| Secțiunea Proba de concurs2         | 21  |
| Secțiunea Plata taxei de înscriere2 | 24  |
| Secțiunea Studii                    | 26  |

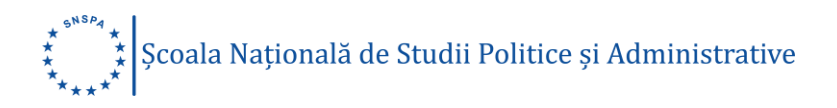

Ne bucurăm că te afli aici. Platforma este valabilă pentru înscrierea online la SNSPA, la Facultatea de Administrație Publică, Facultatea de Comunicare și Relații Publice, Facultatea de Management, Facultatea de Științe Politice și la Departamentul de Relații Internaționale și Integrare Europeană, a cetățenilor români cu domiciliul în România, precum și a cetățenilor din statele membre ale Uniunii Europene, ale Spațiului Economic European (Norvegia, Islanda, Liechtenstein) și din Confederația Elvețiană.

## Înscriere online

Înscrierea online cuprinde secțiuni care trebuie completate, conform calendarului admiterii.

Pentru înscrierea online la SNSPA ai nevoie de:

- un dispozitiv de tip desktop PC, laptop, tabletă sau telefon mobil, cu acces la rețeaua de internet;
- o adresă personală de e-mail pe care să o monitorizezi constant;
- aproximativ 15 minute pentru completarea câmpurilor obligatorii, încărcarea documentelor fotografiate, selectarea facultății și a programelor de studii la care vrei să te înscrii, achitarea taxei de înscriere;
- asigură-te că ai la îndemână actele de care vei avea nevoie pentru a completa câmpurile obligatorii: actul de identitate, certificatul de naștere și certificatul de casătorie, dacă e cazul;
- consultă lista programelor de studii universitare de masterat și alege facultatea și programele de studii din domeniile care ți se potrivesc, în funcție de aptitudinile și cerințele tale de perfecționare profesională.

Dacă ai întrebări privind înscrierea online la SNSPA, ne poți trimite un e-mail pe adresa: <u>admitere@snspa.ro</u>. Înainte de a ne contacta, este recomandabil să consulți lista de întrebări și răspunsuri privind admiterea online la SNSPA, <u>aici</u>.

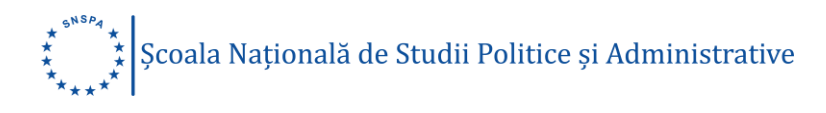

## Contul de utilizator

În cele ce urmează vom detalia pașii care trebuie parcurși pentru a creea un cont de utilizator pe platforma <u>admitere.snspa.ro</u>.

#### Crearea contului de utilizator

Creează-ți un cont de utilizator astfel:

- completează câmpurile: Nume, Prenume, Adresă de e-mail;
- alege structura academică la care vrei să te înscrii (Facultatea de Administrație Publică, Facultatea de Comunicare și Relații Publice, Facultatea de Management, Facultatea de Științe Politice, Departamentul de Relații Internaționale și Integrare Europeană) din meniul derulant;
- selecteaza câmpul de verificare "I'm not a robot";
- selectează câmpurile:
  - o "Sunt de acord cu termenii și condițiile acestui website"
  - "Declar pe propria răspundere că datele completate în contul meu pentru înscriere sunt corecte şi reale"
  - "Declar pe propria răspundere că documentele încărcate în contul meu sunt autentice"
- dă click pe butonul "Creează cont".

| Nume                      | Prenume                                  |
|---------------------------|------------------------------------------|
| Email:                    |                                          |
| Facultate:                |                                          |
| Alege facultatea          | \$                                       |
| Alege facultatea          |                                          |
| Facultatea de Administra  | ație Publică                             |
| Facultatea de Comunica    | re și Relații Publice                    |
| Departamentul de Relaț    | ii Internaționale și Integrare Europeană |
| Facultatea de Științe Pol | itice                                    |
| Escultatos do Managom     | lent                                     |

Dacă ai deja cont, login aici.

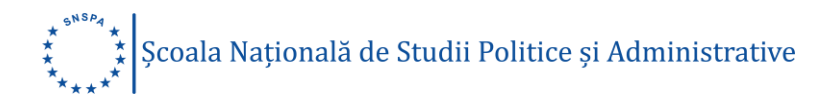

În acest moment vei primi un mesaj de confirmare la adresa de e-mail completată în câmpul de mai sus pentru activarea contului de utilizator.

Link-ul de activare este valabil un număr limitat de minute, timp în care nu vei putea genera alt cont în baza aceleași adrese de e-mail. După depășirea perioadei de valabilitate, vei putea crea un nou cont, cu aceeași adresa de e-mail, aceasta nefiind înregistrată de platformă, dacă nu este validată. Înregistrarea datelor introduse se poate face doar confirmând adresa de e-mail folosită.

#### Activarea contului de utilizator

Activarea contului de utilizator se face accesând adresa de e-mail folosită la crearea contului și deschizând mesajul primit de la Admitere SNSPA. După deschiderea mesajului trebuie să urmezi instrucțiunile regăsite în acesta pentru activarea contului de utilizator.

| = M Gmail              | Q Caută în e-mailuri 🗸                                                                                                    |                    | 0          | )  | C  |
|------------------------|----------------------------------------------------------------------------------------------------|--------------------|------------|----|----|
| Scrie                  |                                                                                                    | 1 din 1 < >        |            | \$ | 31 |
| Mesaje primite Cu stea | Email confirmare SNSPA Mesaje primite ×                                                                                                    |                    | ē          | ß  | Ø  |
| Amânate     Trimina    | Admitere SNSPA <adm?@snspa.ro> 16:35<br/>către eu ~<br/>Pentru activarea contului de candidat la Școala Națională de Studii Politice și Administrative (SNSPA) dă click pe</adm?@snspa.ro>                                                                                   | (acum 0 minute) 🍸  | ά <b>κ</b> | :  |    |
| Mesaje nefinalizate    | <u>https://adm.snspa.ro/cont.php?9c0/2c4e564b901c3248</u><br>După activarea contului, vei putea să îți continui înscrierea pentru admitere 2020.<br>Acesta este un mesaj automat. Te rugăm să nu răspunzi la el. Mai multe informații poți găsi pe website-ul <u>admiter</u> | <u>re.snspa.ro</u> |            |    | +  |
|                        | Succes la admitere!<br><br>Echica de Admitere a Scolii Nationale de Studii Polítice el Administrative (SNSPA)                                                                                                    |                    |            |    |    |
| Niciun chat recent     | Răspunde     Redirecționează                                                                                                    |                    |            |    |    |
| Inițiază unul nou      |                                                                                                    |                    |            |    | >  |

După accesarea link-ului de activare a contului de utilizator vei fi redirecționat către secțiunea care conține informații generale privind contul de utilizator creat. Astfel, aici se regăsesc următoarele informații:

 un cod de acces necesar autentificării ulterioare în platforma de înscriere online;

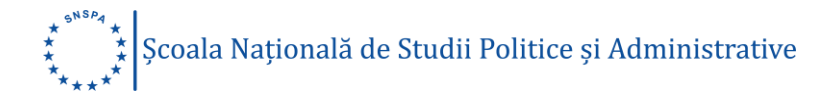

- un link de autentificare automată, care poate fi salvat și utilizat pentru accesarea contului de utilizator creat pe platforma de înscriere online;
- două chestionare cu temă generală;
- un buton de deconectare de la contul de utilizator.

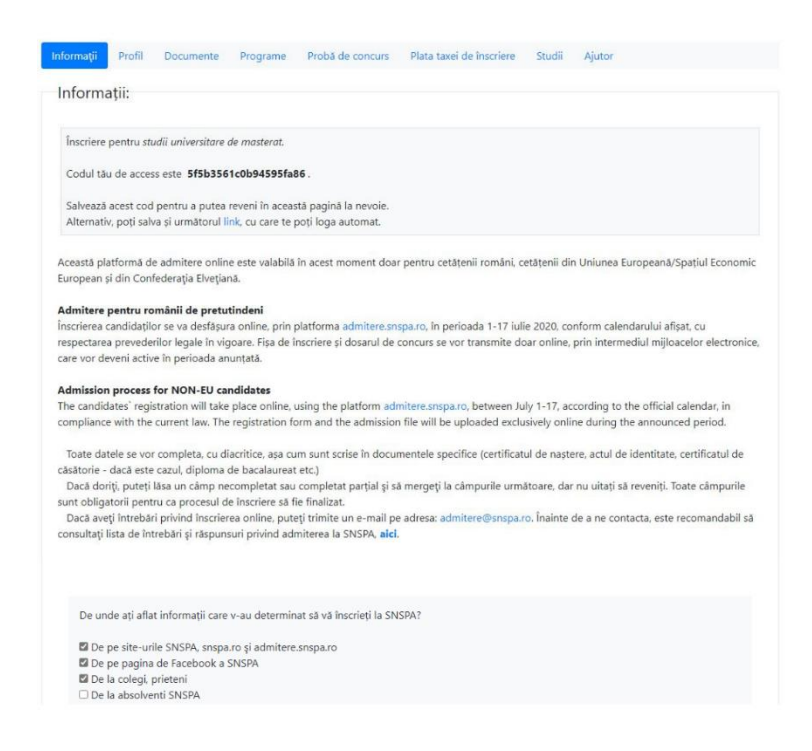

#### Accesarea contului de utilizator

Accesarea contului de utilizator se face în trei moduri, după cum urmează:

 click pe link-ul de confirmare a contului de utilizator aflat în interiorul e-mail-ului primit de la Admitere SNSPA (acest mesaj trebuie salvat pentru a putea reveni în contul de utilizator de fiecare dată când vei dori);

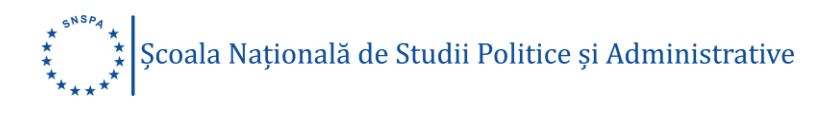

| = M Gmail                                                | 9            | Caută în e-mailuri                                                                                                    | •             |           |             |   | 0 | ) ::: | C  |
|----------------------------------------------------------|--------------|----------------------------------------------------------------------------------------------------|---------------|-----------|-------------|---|---|-------|----|
| Scrie                                                    | $\leftarrow$ |                                                                                                    |               | 1 din 1   | <           | > | · | ۰     | 31 |
| Mesaje primite                                           |              | Email confirmare SNSPA Mesaje primite ×                                                                                                    |               |           |             |   | ē | Ø     | Ø  |
| <ul><li>★ Cu stea</li><li>Imanate</li></ul>              | •            | Admitere SNSPA <adm7@anspa.ro><br/>cātre eu ❤</adm7@anspa.ro>                                                                                                    | 16:3          | 5 (acum   | 0 minute)   | ☆ | * | :     | 0  |
| <ul> <li>Trimise</li> <li>Mesaje nefinalizate</li> </ul> |              | Pentru activarea contului de candidat la Școala Națională de Studii Politice și Administrative (SNSPA) dă o<br>https://adm.snspa.ro/cont.php?9c0f2e4e564b901c3248<br>După activarea contului, vei putea să îți continui înscrierea pentru admitere 2020. | lick p        | e link-ul | de mai jos  | : |   |       | +  |
| Clara - +                                                |              | Acesta este un mesaj automat. Te rugâm să nu răspunzi la el. Mai multe informații poți găsi pe website-ul<br>Succes la admitere!                                                                                                    | <u>admite</u> | ere.snsp  | <u>a.ro</u> |   |   |       |    |
|                                                          |              | <br>Echipa de Admitere a Şcolii Naționale de Studii Politice și Administrative (SNSPA)                                                                                                    |               |           |             |   |   |       |    |
| Niciun chat recent<br>Inițiază unul nou                  |              | 🔦 Răspunde 🗰 Redirecționează                                                                                                    |               |           |             |   |   |       |    |
| ± Φ %                                                    |              |                                                                                                    |               |           |             |   |   |       | >  |

accesează platforma de admitere, <u>admitere.snspa.ro</u>, și folosește adresa ta de e-mail împreună cu codul de acces pentru a te autentifica;

| Email:                          |                                             |     |
|---------------------------------|---------------------------------------------|-----|
| Cod acces:                      |                                             |     |
| I'm not a robot                 | reCAPTCHA<br>Mixing-term                    |     |
| Click <mark>aici</mark> daca    | Login<br>ai uitat codul de acces.           |     |
| Acará - O Scoala Natională de S | tudii Balitica ri Administrativa (SNISBA) 7 | 020 |

 accesează link-ul salvat din secţiunea "Informaţii" a contului tău de utilizator (acest link te va autentifica în mod automat folosind contul tău de utilizator);

| Informații:        |                                                                                                    |
|--------------------|----------------------------------------------------------------------------------------------------|
| Înscriere pentr    | u studii univardime de moternt                                                                                                    |
| menere perto       | a zanan antirizzatan e un mazen en                                                                                                    |
| Codul tâu de a     | ccess este 5f5b3561c0b94595fa86.                                                                                                    |
| Salvează acest     | cod pentru a putea reveni în această pagină la nevoie.                                                                                     |
| Alternativ, poți   | salva și următorul link, cu care te poți loga automat.                                                                                     |
|                    |                                                                                                    |
| Această platform   | a de admitere online este valabilă în acest moment doar pentru cetătenii români, cetătenii din Uniunea Europeană/Spatiul Economic          |
| European și din I  | Confederația Elvețiană.                                                                                                    |
| Admitere pentr     | u românii de pretutindeni                                                                                                    |
| Înscrierea candic  | laților se va desfășura online, prin platforma admitere.snspa.ro, în perioada 1-17 iulie 2020, conform calendarului afișat, cu             |
| respectarea prev   | ederilor legale în vigoare. Fișa de înscriere și dosarul de concurs se vor transmite doar online, prin intermediul mijloacelor electronici |
| care vor deveni a  | active în perioada anunțată.                                                                                                    |
| Admission proc     | ess for NON-EU candidates                                                                                                    |
| The candidates'    | registration will take place online, using the platform admitere.snspa.ro, between July 1-17, according to the official calendar, in       |
| compliance with    | the current law. The registration form and the admission file will be uploaded exclusively online during the announced period.             |
| Toate datele se    | vor completa, cu diacritice, asa cum sunt scrise in documentele specifice (certificatul de nastere, actul de identitate, certificatul de   |
| căsătorie - dacă   | este cazul, diploma de bacalaureat etc.)                                                                                                   |
| Dacă doriți, pu    | teți lăsa un câmp necompletat sau completat parțial și să mergeți la câmpurile următoare, dar nu uitați să reveniți. Toate câmpurile       |
| sunt obligatorii p | sentru ca procesul de inscriere să fie finalizat.                                                                                          |
| Dacă aveți într    | ebări privind înscrierea online, puteți trimite un e-mail pe adresa: admitere@snspa.ro. Înainte de a ne contacta, este recomandabil să     |

În cazul în care ați pierdut codul de acces, acesta poate fi recuperat utilizând adresa de e-mail folosită la crearea contului de utilizator.

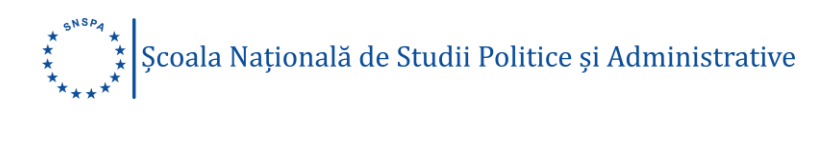

| Va rugam completati email-<br>Daca se regaseste in baza no<br>pentru logare in scurt timp. | ul cu care v-ati inscris.<br>oastra de date, veti primi link-ul |
|--------------------------------------------------------------------------------------------|-----------------------------------------------------------------|
| Email:                                                                                     |                                                                 |
| I'm not a robot                                                                            | reclaPIONA<br>Privacy-Tema                                      |
| Trimite                                                                                    |                                                                 |

## Secțiunile contului de utilizator

Atenție!

Toate datele se vor completa, cu diacritice, așa cum sunt scrise în cartea de identitate, certificatul de naștere și alte documente oficiale. Toate câmpurile trebuie completate corect și complet, fără prescurtări sau ghilimele. Acordă atenție recomandărilor din dreptul câmpurilor.

Toate câmpurile sunt obligatorii pentru ca procesul de înscriere să fie finalizat. Dacă vrei să lași o secțiune necompletată sau completată parțial și să mergi la secțiunile următoare, înregistrează datele din câmpurile completate apăsând butonul "Salvează". Nu uita să revii.

Contul de utilizator cuprinde următoarele secțiuni:

- informaţii;
- profil;
- documente;
- programe;
- proba de concurs;
- plata taxei de înscriere;
- studii.

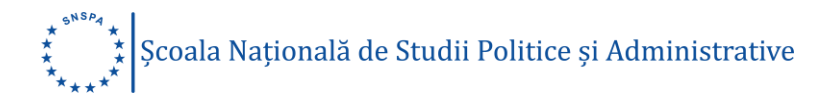

## Secțiunea Informații

Aici se regăsesc urmatoarele:

- tipul studiilor universitare alese la crearea contului de utilizator (studii universitare de masterat);
- un cod de acces necesar autentificării ulterioare în platforma de înscriere online;
- un link de autentificare automată, care poate fi salvat și utilizat pentru accesarea contului de utilizator creat pe platforma de admitere online;
- două chestionare cu temă generală;
- un buton de deconectare de la contul de utilizator.

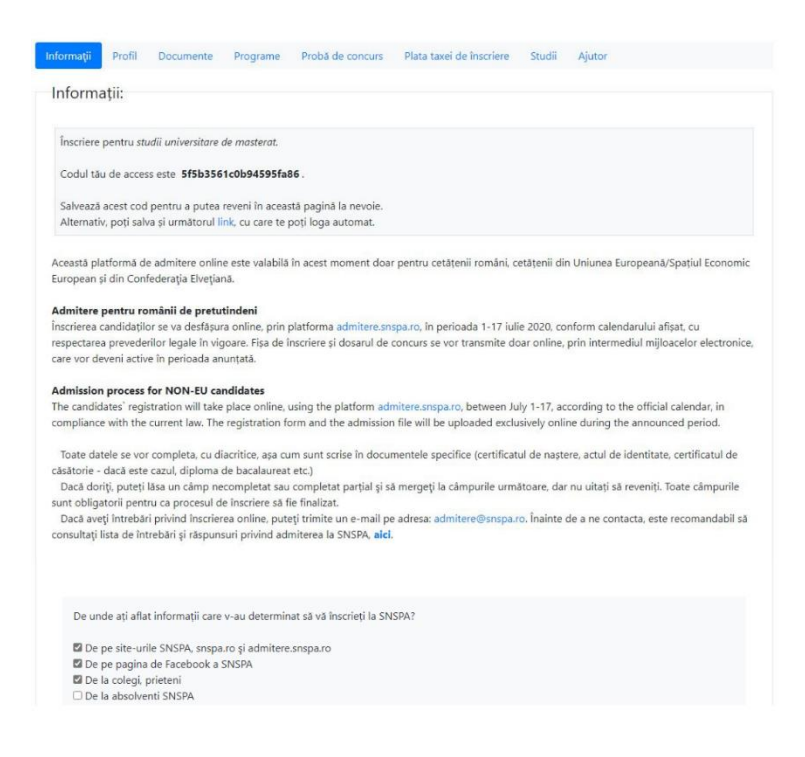

Selectează răspunsul/răspunsurile la cele două chestionare și apasă butonul "Salvează" pentru a salva.

## Secțiunea Profil

Cuprinde informații generale despre candidat/candidată și datele de identificare ale acestuia/acesteia.

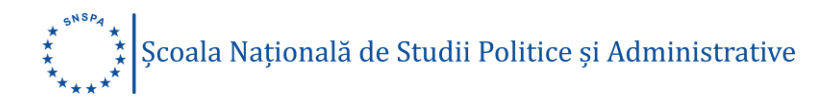

## Date de identificare

|                                          | Completează:                                     |
|------------------------------------------|--------------------------------------------------|
| Nume (conform certificatului de naștere) | Numele de familie, așa cum apare în              |
|                                          | certificatul tău de naștere. Folosește           |
|                                          | diacritice!                                      |
|                                          | Ex. IVAN sau IVAN-PÂRCĂLABU                      |
| Prenume                                  | Prenumele, așa cum apare în certificatul tău     |
|                                          | de naștere. Dacă ai mai multe prenume,           |
|                                          | acestea se vor trece toate, conform              |
|                                          | certificatului de naștere. Folosește diacritice! |
|                                          | Ex. RADU, OANA-FLORENȚA                          |
| Nume actual (conform CI)                 | Numele de familie al candidatului, așa cum       |
|                                          | apare în actul de identitate                     |
|                                          | Ex. POPESCU sau POP- PÂRCĂLABU                   |
| CNP:                                     | Codul Numeric Personal, așa cum apare în         |
|                                          | cartea de identitate (13 caractere).             |
|                                          | Ex. 2910704410023, 6010704414017                 |
| Nume și prenume tată:                    | Numele de familie și prenumele tatălui, așa      |
|                                          | cum apar în certificatul tău de naștere          |
|                                          | Ex. POPESCU ION sau POP-IONESCU                  |
|                                          | VLAD                                             |
| Nume și prenume mamă:                    | Numele de familie și prenumele mamei, așa        |
|                                          | cum apar în certificatul tău de naștere          |
|                                          | Ex. MARIN DELIA sau POP-IONESCU                  |
|                                          | MARIA                                            |

## Act de identitate

Tip

## Selectează:

Dintre cele 2 variante: carte de identitate sau paşaport

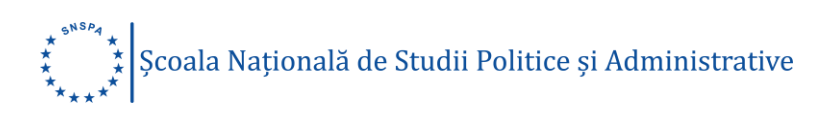

|                                                          | Completeaza                                                                                                    |
|----------------------------------------------------------|----------------------------------------------------------------------------------------------------|
| Serie                                                    | Seria actului de identitate                                                                                                    |
|                                                          | Ex: RK                                                                                                    |
| Număr                                                    | Numărul actului de identitate                                                                                                    |
|                                                          | Ex: 010200                                                                                                    |
|                                                          | Selectează:                                                                                                    |
| Data eliberării                                          | Data eliberării. Apăsă pe pictogramă,                                                                                                    |
|                                                          | alege anul, luna și ziua când a fost                                                                                                    |
|                                                          | eliberat actul de identitate                                                                                                    |
|                                                          |                                                                                                    |
| Data expirării                                           | Data expirării. Apăsă pe pictogramă,                                                                                                    |
|                                                          | alege anul, luna și ziua când va expira                                                                                                    |
|                                                          | actul de identitate                                                                                                    |
|                                                          |                                                                                                    |
| Adresa de domiciliu                                      |                                                                                                    |
|                                                          |                                                                                                    |
|                                                          | Completează                                                                                                    |
| Adresă (Strada):                                         | Completează<br>Numele străzii în care ai domiciliul,                                                                                                    |
| Adresă (Strada):                                         | Completează<br>Numele străzii în care ai domiciliul,<br>conform actului de identitate. Folosește                                                                                                    |
| Adresă (Strada):                                         | Completează<br>Numele străzii în care ai domiciliul,<br>conform actului de identitate. Folosește<br>diacritice!                                                                                                    |
| Adresă (Strada):                                         | Completează<br>Numele străzii în care ai domiciliul,<br>conform actului de identitate. Folosește<br>diacritice!<br>Ex. Strada Compozitorilor, Bd. 1                                                                                                    |
| Adresă (Strada):                                         | Completează<br>Numele străzii în care ai domiciliul,<br>conform actului de identitate. Folosește<br>diacritice!<br>Ex. Strada Compozitorilor, Bd. 1<br>Decembrie 1918                                                                                                    |
| Adresă (Strada):                                         | Completează<br>Numele străzii în care ai domiciliul,<br>conform actului de identitate. Folosește<br>diacritice!<br>Ex. Strada Compozitorilor, Bd. 1<br>Decembrie 1918                                                                                                    |
| Adresă (Strada):                                         | Completează<br>Numele străzii în care ai domiciliul,<br>conform actului de identitate. Folosește<br>diacritice!<br>Ex. Strada Compozitorilor, Bd. 1<br>Decembrie 1918<br>Numărul imobilului în care ai domiciliul,                                                                                                    |
| Adresă (Strada):                                         | Completează<br>Numele străzii în care ai domiciliul,<br>conform actului de identitate. Folosește<br>diacritice!<br>Ex. Strada Compozitorilor, Bd. 1<br>Decembrie 1918<br>Numărul imobilului în care ai domiciliul,<br>conform actului de identitate.                                                                                                    |
| Adresă (Strada):<br>Număr:                               | Completează<br>Numele străzii în care ai domiciliul,<br>conform actului de identitate. Folosește<br>diacritice!<br>Ex. Strada Compozitorilor, Bd. 1<br>Decembrie 1918<br>Numărul imobilului în care ai domiciliul,<br>conform actului de identitate.<br>Ex. 36, 36-40, 40A                                                                                                    |
| Adresă (Strada):<br>Număr:<br>Adresă (Bloc, apartament): | Completează<br>Numele străzii în care ai domiciliul,<br>conform actului de identitate. Folosește<br>diacritice!<br>Ex. Strada Compozitorilor, Bd. 1<br>Decembrie 1918<br>Numărul imobilului în care ai domiciliul,<br>conform actului de identitate.<br>Ex. 36, 36-40, 40A<br>Numărul blocului și al apartamentului, în                                                                          |
| Adresă (Strada):<br>Număr:<br>Adresă (Bloc, apartament): | Completează<br>Numele străzii în care ai domiciliul,<br>conform actului de identitate. Folosește<br>diacritice!<br>Ex. Strada Compozitorilor, Bd. 1<br>Decembrie 1918<br>Numărul imobilului în care ai domiciliul,<br>conform actului de identitate.<br>Ex. 36, 36-40, 40A<br>Numărul blocului și al apartamentului, în<br>care ai domiciliul, conform actului de                                |
| Adresă (Strada):<br>Număr:<br>Adresă (Bloc, apartament): | Completează<br>Numele străzii în care ai domiciliul,<br>conform actului de identitate. Folosește<br>diacritice!<br>Ex. Strada Compozitorilor, Bd. 1<br>Decembrie 1918<br>Numărul imobilului în care ai domiciliul,<br>conform actului de identitate.<br>Ex. 36, 36-40, 40A<br>Numărul blocului și al apartamentului, în<br>care ai domiciliul, conform actului de<br>identitate, dacă este cazul |

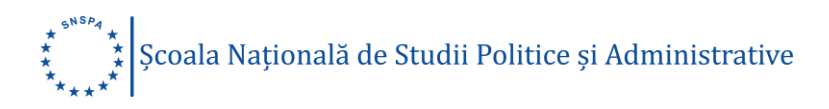

| Localitate:         | Localitatea din România în care ai                  |
|---------------------|-----------------------------------------------------|
|                     | domiciliul, conform actului de identitate.          |
|                     | Folosește diacritice!                               |
|                     |                                                     |
|                     |                                                     |
|                     | Selectează                                          |
| ludot:              | ludatul din Domânia în cara ai dominiliul           |
| Județ.              |                                                     |
|                     | conform actului de identitate.                      |
| Tara                | Tara în care ai domiciliul, conform actului         |
| jara.               |                                                     |
|                     |                                                     |
|                     | Atenție: dacă țara selectată nu este                |
|                     | România, nu te poți înscrie în această              |
|                     | platformă, pentru că cetățenii români, cu           |
|                     | domiciuliul în străinătate se înscriu <u>aici</u> . |
| Tip domiciliu:      | Alegerea se va face din lista oferită:              |
|                     | urban sau rural                                     |
|                     |                                                     |
|                     |                                                     |
| Data da contect     |                                                     |
| Date de contact     |                                                     |
|                     | Completează                                         |
| Telefon mobil:      | Numărul de telefon la care poți fi                  |
|                     | contactat                                           |
|                     |                                                     |
| Email:              | Câmp needitabil, preluat automat din                |
|                     | procedura de creare cont de utilizator              |
|                     |                                                     |
|                     |                                                     |
| Alte date personale |                                                     |
|                     | Completează:                                        |
| Etnia:              | Etnia Eoloseste diacritical                         |
|                     | Etha. FOIOSEȘte diachtice!                          |

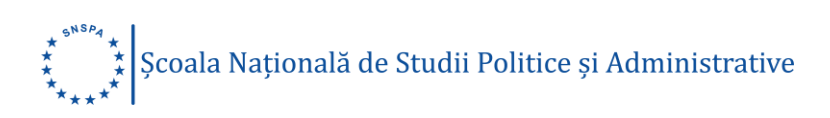

Ex. român, aromân, maghiar, secui, rom, sas, lipovean, nedeclarat

|                            | Selectează:                                |
|----------------------------|--------------------------------------------|
| Cetațenia:                 | Cetățenia din lista oferită conform țării  |
|                            | din UE sau SEE                             |
| Stare socială specială:    | Starea socială, dintre cele disponibile în |
|                            | lista afişată                              |
| Situație medicală specială | Situație medicală specială, în lista       |
|                            | afişată                                    |
| Stare civilă               | Starea civilă, dintre cele disponibile în  |
|                            | lista afişată                              |

Finalizează încărcarea datelor din Secțiunea "Profil" prin apăsarea butonului "Salvează" pentru a salva.

| Date de identificare:                                                                                                    |                                                                |                                   |                               |                                        |                                |                                     |                                 |           |        |
|----------------------------------------------------------------------------------------------------|----------------------------------------------------------------|-----------------------------------|-------------------------------|----------------------------------------|--------------------------------|-------------------------------------|---------------------------------|-----------|--------|
| Toate câmpurile sunt obligatorii.<br>Toate datele se vor completa, cu<br>Urmăriți specificațiile din dreptui                                                                                                    | diacritice, așa cu<br>câmpurilor, resp                         | im sunt scrise<br>iectați formati | in cartea de<br>Il impus și a | identitate, cer<br>scordați atenție    | tificatul de r<br>e recomandă  | naștere și alte<br>irilor din capăt | document<br>tul câmpul          | e.<br>ui. |        |
| Nume (conform certificatului de                                                                                                    | naștere): 🛈                                                    | Prenume: (                        | D                             |                                        |                                | Nume actua                          | l (conforn                      | 1 CI): () |        |
| Maximilian                                                                                                    |                                                                | Clara                             |                               |                                        |                                | Maximilia                           | n                               |           |        |
| CNP: () Nume                                                                                                    | și prenume tată:                                               | 0                                 | Nume și p                     | irenume mama                           | 0                              | Data nașter                         | ic                              | Sex       |        |
| 6010704414017 Vlad                                                                                                    |                                                                |                                   | Alexand                       | ra                                     |                                | 2001-07-0                           | 4 🖬                             | Feminin   | $\sim$ |
| Localitatea nașterii: 🛈                                                                                                    |                                                                | Județ:                            |                               |                                        | Țara:                          |                                     |                                 |           |        |
| București                                                                                                    |                                                                | Bucureșt                          |                               | $\sim$                                 | România                        | ,                                   | $\sim$                          |           |        |
| Tip: Serie:                                                                                                    | Număr:                                                         |                                   |                               | Data elibera                           | irii:                          |                                     | Data exp                        | irării:   |        |
| Tio: Serie:                                                                                                    | Număn                                                          |                                   |                               | Data eliberi                           | krii:                          |                                     | Data evo                        | irārij    |        |
| Carte id 🗸 RK                                                                                                    | 010308                                                         |                                   |                               | 2015-07-0                              | 06                             |                                     | 2025-0                          | 7-04      |        |
| Adresa de domiciliu:                                                                                                    |                                                                |                                   |                               |                                        |                                |                                     |                                 |           |        |
| Adresa de domiciliu:<br>Adresá(strada): ①<br>Bd. Timișoara                                                                                                    |                                                                |                                   | Nur<br>34                     | mār: Adre<br>6 Blo                     | så(bloc,apt):<br>c 6, Scara A, | Ap. 37                              |                                 |           |        |
| Adresa de domiciliu:<br>Adreső(strada):<br>Bd. Timisoara<br>Localitate:                                                                                                    | Județ; 🛈                                                       |                                   | Nur<br>31                     | mār: Adre<br>6 Blo<br>Țara:            | så(bloc,apt):<br>c 6, Scara A, | Ap. 37                              | Tip domi                        | ciliu:    |        |
| Adresa de domiciliu:<br>Adresă(strada): ()<br>Bd. Timișoara<br>Localitate: ()<br>București                                                                                                    | Județ:                                                         | ti                                | Nur<br>34                     | mār: Adre<br>6 Blo<br>Ţara:<br>Romānia | så(bloc,apt):<br>c 6, Scara A, | Ap. 37                              | Tip domi<br>Urban               | cilu:     | ~      |
| Adresa de domiciliu:<br>Adresa(strada)<br>Bd. Timigoara<br>Localitate<br>Date de contact:<br>Telefon mobil:                                                                                                    | Judeţ:                                                         | ti                                | Nur<br>3                      | mår: Adre<br>6 Blo<br>Țara:<br>România | să(bloc,apt):<br>c 6, Scara A, | Ар. 37                              | Tip domi<br>Urban               | ciliu:    | ~      |
| Adresa de domiciliu:<br>Adresa(strada) ()<br>Ed. Timipora<br>Localitate ()<br>Bucurepti<br>Date de contact:<br>Telefon mobil:<br>0722402899                                                                               | Județi 🕢<br>Bucureți<br>Email:<br>clara.mai                    | ti<br>cimilian 10@g               | Nur<br>3/                     | mår: Adre<br>6 Blo<br>Tara:<br>Romånia | să(bloc,apt):<br>c 6, Scara A, | Ap. 37                              | Tip domi<br>Urban               | cilu:     | ~      |
| Adresa de domiciliu:<br>Adresa (strada) ①<br>Bd. Timipoara<br>Localitate ①<br>București<br>Date de contact:<br>Telefon mobil:<br>0723402899<br>Alte date personale:                                                       | Judep 🕢<br>Bucurep<br>Emaik<br>clara.mai                       | ti<br>ximilian 10@gr              | Nur<br>31                     | mår: Adre<br>6 Blo<br>Țara:<br>România | să(bloc,apt):<br>c 6, Scara A, | Ap. 37                              | Tip domi<br>Urban               | cilu      | ~      |
| Adresa de domiciliu:<br>Adresa (strado) ①<br>Bd. Timipoara<br>Localitate ①<br>București<br>Date de contact:<br>Telefon mobil:<br>0723402899<br>Alte date personale:<br>Cetașenia:                                         | Judet:<br>Bucurep<br>Emailt<br>Clara.mai                       | ti<br>ximilian10⊕gr               | Nur<br>34                     | mår: Adre<br>6 Blo<br>Țara:<br>România | să(bloc.apt):<br>c 6, Scara A, | Ap. 37                              | Tip domi<br>Urban               | cilu      | ~      |
| Adresa de domiciliu:<br>Adresa (strada) ①<br>Ed. Timipoara<br>Localitate ①<br>Date de contact:<br>Telefon mobil:<br>0723402899<br>Alte date personale:<br>Cetapenia:<br>Románá                                            | Județ ()<br>Bucureț<br>Emait<br>clera mai<br>Etnia ()<br>român | ti<br>ximilian10@gr               | Nur<br>34                     | mār: Adre<br>6 Blo<br>Țara:<br>România | så(bloc,apt):<br>c 6, Scara A, | Ap. 37                              | Tip domi<br>Urban               | cliu      | ~      |
| Adresa de domiciliu:<br>Adresa (strada) ()<br>Ed. Timipara<br>Localitate ()<br>Bucurepti<br>Date de contact:<br>Telefon mobil:<br>0722402899<br>Alte date personale:<br>Cetatenia:<br>Kománá V<br>Stare sociali speciali: | Județi<br>Bucureți<br>Emait<br>dera mai<br>Etnia<br>Tromân     | ti<br>ximilian10@gi<br>Situa      | Nur<br>31                     | mār: Adre<br>6 Blo<br>Țara:<br>România | så(bloc,apt):<br>c 6, Scara A, | Ap. 37                              | Tip domi<br>Urban<br>Stare civi | ciiu      | ~      |

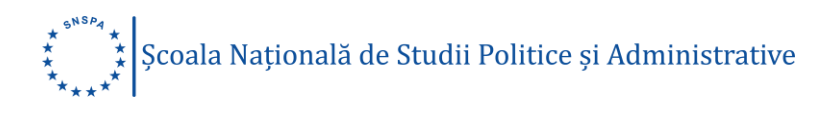

## Secțiunea Documente

Încarcă, pe rând (browse-upload) documentele scanate sau fotografiate: certificatul de naștere, actul de identitate (Carte identitate/Pașaport), certificatul de căsătorie (dacă este cazul), adeverința medicală.

| Documente necesare                                                                                                    | :                                                                                                    |                                   |                        |  |
|----------------------------------------------------------------------------------------------------|----------------------------------------------------------------------------------------------------|-----------------------------------|------------------------|--|
| Se încarcă în perioada de înscri<br>Încarcă, pe rând (browse-uploa<br>Următoarele formate sunt acce<br>Limita maximă a fișierelor acceș | ere, 28 mai – 12 iulie 2020, ora i<br>d) documentele scanate sau fot<br>ptate: jpg, png, tif, pdf, doc, doc<br>otate este de 10 MB. | 23:59.<br>iografiate.<br>cx, gif. |                        |  |
| Carte identitate/Paşaport:                                                                                                    | Certificat căsătorie:<br>(dacă este cazul)                                                                                          | Certificat naștere:               | Adeverință medicală: 🕥 |  |
|                                                                                                    |                                                                                                    |                                   |                        |  |
| Alege fișier Browse                                                                                                    | Alege fișier Browse                                                                                                    | Alege fișier Browse               | Alege fișier Browse    |  |
| Incarcă fișier                                                                                                    | Incarcă fișier                                                                                                    | Incarcă fișier                    | Incarcă fișier         |  |

Următoarele formate sunt acceptate: .jpg, .png, .tif, .pdf, .doc, .docx, .gif. Limita maximă a fișierelor acceptate este de 10 MB!

## Secțiunea Programe

În cadrul acestei secțiuni, îți alegi programele de studii din domeniile la care vrei să te înscrii. Selectează programele de studii, regimul de finanțare (buget/taxă), forma de învățământ (învățământ cu frecvență-Zl/ învățământ cu frecvență redusă-IFR), la care vrei să te înscrii. Poti să optezi pentru oricâte programe din domeniul/domeniile din oferta educațională a facultății selectate. Lista programelor este ordonată alfebetic.

Selecteză programele în ordinea preferinței.

Verifică cu atenție lista programelor la care te-ai înscris, înainte de a trece mai departe.

Acestea sunt faculățile și programele de studii la care te poți înscrie:

#### Facultatea de Administrație Publică

• Drept și guvernare europeană buget - ZI - Drept

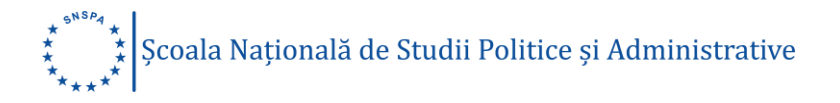

- Drept și guvernare europeană taxă ZI Drept
- Dreptul colectivităților locale buget ZI Drept
- Dreptul colectivităților locale taxă ZI Drept
- Integritate publică și politici anticorupție buget ZI Ştiinţe administrative
- Integritate publică și politici anticorupție taxă ZI Științe administrative
- Managementul afacerilor publice buget ZI Ştiinţe administrative
- Managementul afacerilor publice taxă ZI Ştiinţe administrative
- Managementul sectorului public buget ZI Ştiinţe administrative
- Managementul sectorului public taxă ZI Științe administrative
- Managementul sectorului public taxă IFR Științe administrative
- Managementul sectorului public/ Public Sector Management buget engleză - ZI - Ştiinţe administrative
- Managementul sectorului public/ Public Sector Management taxă engleză - ZI - Ştiinţe administrative
- Puterea executivă în administrația publică taxă IFR Ştiinţe administrative
- Puterea executivă şi administraţia publică buget ZI Ştiinţe administrative
- Puterea executivă şi administraţia publică taxă ZI Ştiinţe administrative
- Spațiul public european buget ZI Științe administrative
- Spațiul public european taxă ZI Științe administrative
- Spațiul public european taxă IFR Științe administrative
- Studii administrative europene buget ZI Ştiinţe administrative

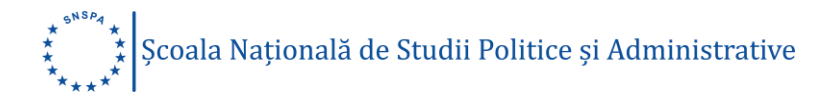

- Studii administrative europene taxă ZI Științe administrative
- Studii administrative europene taxă IFR Științe administrative

#### Facultatea de Comunicare și Relații Publice

- Brand management şi comunicare corporativă buget ZI Ştiinţe ale comunicării
- Brand management şi comunicare corporativă taxă ZI Ştiinţe ale comunicării
- Comunicare audiovideo buget ZI Ştiinţe ale comunicării
- Comunicare audiovideo taxă ZI Științe ale comunicării
- Comunicare managerială şi resurse umane buget ZI Ştiinţe ale comunicării
- Comunicare managerială şi resurse umane taxă ZI Ştiinţe ale comunicării
- Comunicare managerială şi resurse umane taxă IFR Ştiinţe ale comunicării
- Comunicare şi afaceri europene/ Communication and EU Affairs buget
   engleză ZI Ştiinţe ale comunicării
- Comunicare şi afaceri europene/ Communication and EU Affairs taxă engleză - ZI - Ştiinţe ale comunicării
- Comunicare şi publicitate/ Communication and Advertising buget engleză - ZI - Ştiinţe ale comunicării
- Comunicare şi publicitate/ Communication and Advertising taxă engleză - ZI - Ştiinţe ale comunicării
- Comunicare și relații publice buget ZI Științe ale comunicării
- Comunicare și relații publice taxă ZI Științe ale comunicării

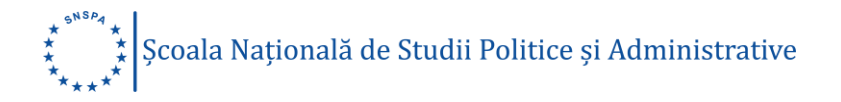

- Comunicare și relații publice taxă IFR Științe ale comunicării
- Leadership și comunicare politică buget ZI Științe ale comunicării
- Leadership și comunicare politică taxă ZI Științe ale comunicării
- Management şi comunicare în afaceri buget ZI Ştiinţe ale comunicării
- Management și comunicare în afaceri taxă ZI Științe ale comunicării
- Management şi comunicare în afaceri taxă IFR Ştiinţe ale comunicării
- Managementul proiectelor buget ZI Ştiinţe ale comunicării
- Managementul proiectelor taxă ZI Științe ale comunicării
- Managementul proiectelor taxă IFR Ştiinţe ale comunicării
- Managementul proiectelor/ Project Management buget engleză ZI -Ştiinţe ale comunicării
- Managementul proiectelor/ Project Management taxă engleză ZI -Ştiinţe ale comunicării
- Marketing, publicitate şi relaţii publice/ Marketing, Advertising and Public Relations taxă - engleză - Sheffield - ZI - Ştiinţe ale comunicării
- Publicitate buget ZI Ştiinţe ale comunicării
- Publicitate taxă ZI Științe ale comunicării
- Social media și marketing online buget ZI Științe ale comunicării
- Social media și marketing online taxă ZI Științe ale comunicării

#### Facultatea de Management

- Antreprenoriat și management strategic buget ZI Management
- Antreprenoriat și management strategic taxă ZI Management
- Management și branding corporativ buget ZI Management

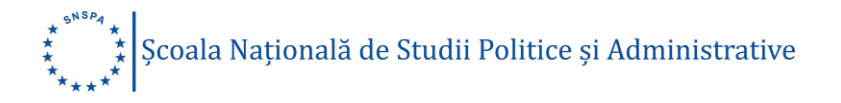

- Management și branding corporativ taxă ZI Management
- Management şi inovare digitală/ Management and digital innovation taxă
   engleză Sheffield ZI Management
- Managementul programelor şi investiţiilor/ Programs and investments buget - engleză - ZI - Management
- Managementul programelor şi investiţiilor/ Programs and investments taxă - engleză - ZI - Management

#### Facultatea de Științe Politice

- Antropologie buget ZI Sociologie
- Antropologie taxă ZI Sociologie
- Guvernare și societate buget ZI Științe politice
- Guvernare și societate taxă ZI Științe politice
- Management și guvernare buget ZI Științe politice
- Management și guvernare taxă ZI Științe politice
- Masterat în politică şi societate europeană/ European Politics and Society buget - engleză - ZI - Ştiinţe politice
- Masterat în politică şi societate europeană/ European Politics and Society taxă - engleză - ZI - Ştiinţe politice
- Politici publice și integrare europeană buget ZI Științe politice
- Politici publice și integrare europeană taxă ZI Științe politice
- Politici, gen și minorități buget ZI Științe politice
- Politici, gen și minorități taxă ZI Științe politice
- Sociologie aplicată: devianță și ordine socială buget ZI Sociologie
- Sociologie aplicată: devianță și ordine socială taxă ZI Sociologie
- Ştiinţe politice buget ZI Ştiinţe politice
- Ştiinţe politice taxă ZI Ştiinţe politice
- Studii de mediu şi dezvoltare durabilă/ Enviromental Studies and Sustainable Development buget - engleză - ZI - Ştiinţe politice

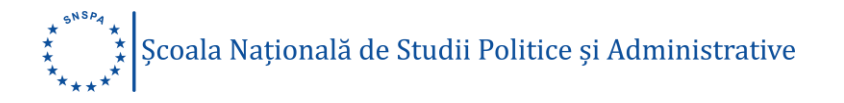

- Studii de mediu și dezvoltare durabilă/ Enviromental Studies and Sustainable Development taxă engleză ZI Științe politice
- Studii de muncă/ Labour Studies buget engleză ZI Științe politice
- Studii de muncă/ Labour Studies taxă engleză ZI Științe politice
- Studii Rome buget ZI Sociologie
- Studii Rome taxă ZI Sociologie
- Studii vizuale și societate buget ZI Sociologie
- Studii vizuale și societate taxă ZI Sociologie
- Teorie și analiză politică buget ZI Științe politice
- Teorie și analiză politică taxă ZI Științe politice

#### Departamentul de Relații Internaționale și Integrare Europeană

- Analiza și soluționarea conflictelor buget ZI Științe politice
- Analiza și soluționarea conflictelor taxă ZI Științe politice
- Dezvoltare, cooperare internaţională şi ajutor umanitar/ Development, International Cooperation and Humanitarian Aid buget - engleză - ZI -Ştiinţe politice
- Dezvoltare, cooperare internaţională şi ajutor umanitar/ Development, International Cooperation and Humanitarian Aid taxă - engleză - ZI -Ştiinţe politice
- Diplomație și negocieri internaționale buget ZI Științe politice
- Diplomație și negocieri internaționale taxă ZI Științe politice
- Evaluarea politicilor şi a programelor publice europene buget ZI -Ştiinţe politice
- Evaluarea politicilor și a programelor publice europene taxă ZI Științe politice
- Masterat în studii latino americane/ Latin American studies master buget - engleză - ZI - Relații internaționale și studii europene
- Masterat în studii latino americane/ Latin American studies master taxă - engleză - ZI - Relații internaționale și studii europene
- Modelul european: economia socială europeană buget ZI Ştiinţe politice

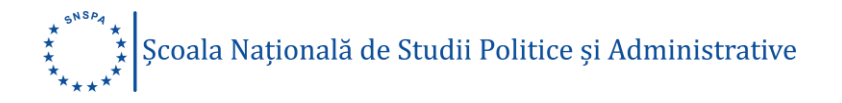

- Modelul european: economia socială europeană taxă ZI Ştiinţe politice
- Politică și economie europeană buget ZI Științe politice
- Politică și economie europeană taxă ZI Științe politice
- Relații internaționale și integrare europeană buget ZI Științe politice
- Relații internaționale și integrare europeană taxă ZI Științe politice
- Securitate şi diplomaţie/ Security and diplomacy buget engleză ZI -Ştiinţe politice
- Securitate şi diplomaţie/ Security and diplomacy taxă engleză ZI -Ştiinţe politice
- Securitate şi tehnologie/ Security and Technology buget engleză ZI -Ştiinţe politice
- Securitate şi tehnologie/ Security and Technology taxă engleză ZI -Ştiinţe politice
- Studii aprofundate de relaţii internaţionale şi integrare europeană buget
   ZI Ştiinţe politice
- Studii aprofundate de relaţii internaţionale şi integrare europeană taxă -ZI - Ştiinţe politice

Finalizează selecția programelor de studii prin apăsarea butonului "**Salvează opțiunile**".

Trebuie să selectezi minimum o opțiune (nu este obligatorie selectarea tuturor opțiunilor). Fiecare candidat poate alege mai multe opțiuni în regim bugetat sau cu taxă, pentru a crește șansele de a fi admis/ă la unul dintre programele de studii ale SNSPA. Un candidat va fi repartizat la un singur program de studii universitare de masterat, în funcție de medie și de ordinea opțiunilor, la facultatea unde a făcut optțiunea.

Dacă dorești să schimbi opțiunile, aceasta se face numai dacă sunt șterse toate opțiunile și se reia întreaga procedură de selectare. Dacă dorești să schimbi doar ordinea opțiunilor atunci poți folosi butoanele SUS/JOS, din ordinea opțiunilor din lista selectată.

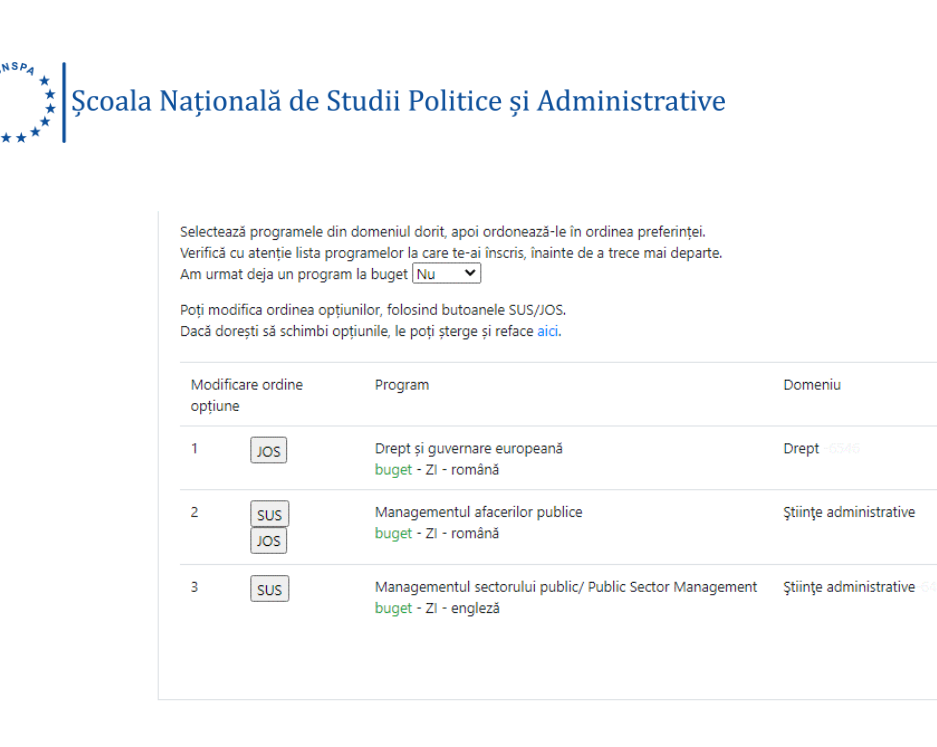

Pentru înscrierea la programe de masterat de la mai multe facultăți, transmite un mesaj la adresa de e-mail <u>razvan.cojocaru@snspa.ro</u>, menționând facultățile la care dorești să te înscrii.

## Secțiunea Proba de concurs

Admiterea la studii universitare de masterat, la Facultatea de Administrație Publică, Facultatea de Comunicare și Relații Publice, Facultatea de Management, Facultatea de Științe Politice și la Departamentul de Relații Internaționale și Integrare Europeană, se face strict în ordinea descrescătoare a mediei de concurs, în corelație cu opțiunile candidatului, în limita locurilor prezentate în oferta educațională pentru anul universitar 2020-2021.

Proba de concurs este diferită, în funcție de facultatea, programul de studii și domeniul ales.

Condițiile specifice și grila de evaluare sunt afișate pe website-ul fiecărei facultăți sau pe <u>admitere.snspa.ro</u>.

Admiterea la studii universitare de masterat se face strict în ordinea descrescătoare a mediei de admitere, respectiv rezultatul evaluării probei de concurs corespunzatoare programului de masterat de la prima opțiune și în corelație cu toate opțiunile în ordinea selectată de candidat.

Poți opta pentru înscrierea la mai multe programe de masterat, din toate domeniile, dar vei încărca doar proba de concurs corespunzătoare primei opțiuni din fiecare domeniu ales. Astfel:

- pentru prima opțiune selectată, încarcă proba de concurs, realizată conform cerințelor facultății;
- dacă la prima opțiune ai ales un masterat în limba străină, încarcă o singură probă de concurs, redactată în limba străină respectivă. La următoarele opțiuni, vei fi evaluat pe baza aceleiași lucrări, indiferent de limba în care se desfășoară masteratul;
- dacă la prima opțiune ai ales un masterat în limba română, încarcă proba de concurs redactată în limba română. În cazul în care printre opțiunile următoare se numără și un masterat în limbă straină, atunci încarcă suplimentar o scrisoare de motivație, redactactă în limba engleza, evaluată cu calificativul "admis" sau "respins".

#### Exemplul numărul 1

Dacă la prima opțiune ai ales un masterat în limba străină, încarcă o singură proba de concurs, redactată în limba străină respectivă.

La următoarele opțiuni, vei fi evaluat pe baza aceleiași lucrări, indiferent de limba in care se desfășoară masteratul.

| Proba de cor<br>Condițiile sp | ccurs este diferită, în funcție de facultatea, programul de studii și domeniul ales.<br>ecifice și grila de evaluare sunt afișate pe website-ul fiecărei facultăți. |                         |  |
|-------------------------------|----------------------------------------------------------------------------------------------------|-------------------------|--|
| Opțiunile sel                 | ectate, in ordine:                                                                                                    |                         |  |
| Opțiune                       | Facultate - Program                                                                                                    | Domeniu                 |  |
| 1                             | Comunicare și publicitate/ Communication and Advertising - buget - ZI - engleză                                                                                     | Științe ale comunicării |  |
| 2                             | Leadership și comunicare politică - buget - ZI - română                                                                                                    | Științe ale comunicării |  |
| 3                             | Managementul proiectelor - buget - ZI - română                                                                                                    | Științe ale comunicării |  |
| 4                             | Publicitate - buget - ZI - română                                                                                                    | Științe ale comunicării |  |
| 5                             | Social media și marketing online - buget - ZI - română                                                                                                    | Științe ale comunicării |  |
| Încaro<br>Ş                   | tă proba de concurs pentru<br><b>tiințe ale comunicării</b><br>în limba engleză *                                                                                   |                         |  |
|                               |                                                                                                    |                         |  |
| Alege fișier                  | Browse                                                                                                    |                         |  |
| Încarcă fiși                  | er                                                                                                    |                         |  |

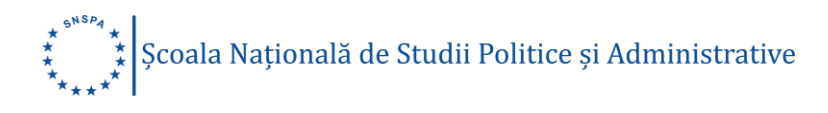

#### Exemplul numărul 2

Dacă la prima opțiune ai ales un masterat în limba română, încarcă proba de concurs redactată în limba română. În cazul în care printre opțiunile următoare se numără și un masterat în limba străină, atunci încarcă suplimentar o scrisoare de motivație, redactactă în limba engleza, evaluată cu calificativul "admis" sau "respins".

| Opțiune               | Facultate - Program                                               | Facultate - Program                                                                                             |                                                   |            |  |                  |  |
|-----------------------|-------------------------------------------------------------------|----------------------------------------------------------------------------------------------------|---------------------------------------------------|------------|--|------------------|--|
| 1                     | Guvernare și societate                                            | - buget - Z) -                                                                                                  | románă                                            |            |  | Ştiinţe politici |  |
| 2                     | Politici publice și integ                                         | rare europear                                                                                                   | nā - buget - ZI - románā                          |            |  | Ştiințe politice |  |
| 3                     | Studii de mediu și dezv                                           | Studii de mediu și dezvoltare durabilă/ Enviromental Studies and Sustainable Development - buget - ZI - engleză |                                                   |            |  |                  |  |
| Urmātoar<br>Limita ma | rele formate sunt accepta<br>aximă a fișierelor acceptat          | te: jpg, png, t<br>æ este de 10                                                                                 | if, pdf, doc, docx, gif.<br>MB.                   |            |  |                  |  |
| inca                  | rcă proba de concurs per<br>Stiințe politice                      | itru                                                                                                    | Încarcă scrisoare moti<br>în limba engleza *      | vație<br>- |  |                  |  |
| inca                  | rcă proba de concurs per<br>Ştiinţe politice<br>în limba română * | tru                                                                                                    | Incarcă scrisoare moti<br>în limba engleza *<br>" | an,        |  |                  |  |

#### Exemplul numărul 3

Dacă selectezi masterate din mai multe domenii, vei încărca câte o probă de concurs pentru fiecare domeniu.

În cazul în care printre opțiunile următoare se numără și un masterat în limbă straină, atunci încarcă suplimentar o scrisoare de motivație, redactactă în limba engleză, evaluată cu calificativul "admis" sau "respins".

| optione                                                | Facultate - Program                                                                                                    |                                                                                                    | Domeniu                |                                                    |  |
|--------------------------------------------------------|----------------------------------------------------------------------------------------------------|----------------------------------------------------------------------------------------------------|------------------------|----------------------------------------------------|--|
| 1                                                      | Drept și guvernare europea                                                                                                    | nā - buget - ZI - romānā                                                                                                    |                        | Drept                                              |  |
| 2                                                      | Integritate publică și politici                                                                                                    | anticorupție - buget - ZI - română                                                                                                    |                        | Ştiinţe administrative                             |  |
| 3                                                      | Managementul sectorului p                                                                                                    | ZI - engleză                                                                                                    | Ştiinţe administrative |                                                    |  |
| 4                                                      | Spațiul public european - b                                                                                                    |                                                                                                    | Ştiinţe administrative |                                                    |  |
| loți modifica<br>Încarcă ma<br>Următoare<br>Limita max | a programele selectate aici.<br>ii jos (browse-upload) documer<br>le formate sunt acceptate jpg,<br>iimă a fișierelor acceptate este | tele cerute.<br>png. tif, pdf, doc, docx, gif.<br>je 10 M8.                                                                                                    |                        |                                                    |  |
|                                                        |                                                                                                    |                                                                                                    |                        |                                                    |  |
| Incard                                                 | că proba de concurs pentru<br><b>Drept</b><br>în limba română "                                                                      | Încarcă proba de concurs pe<br><b>Științe administrative</b><br>În limba română *                                                                                                    | entru                  | Încarcă scrisoare motivație<br>în limba engleza ** |  |
| incard                                                 | că proba de concurs pentru<br>Drept<br>în limba română *                                                                             | Incard proba de concurs p<br>Stiniça administrative<br>In limba român 4<br>Incarda proba de concurs p<br>Incarda proba de concurs p<br>Incarda p<br>Incarda p | entru                  | Incarcă soriscare motivație<br>În limba engleza ** |  |

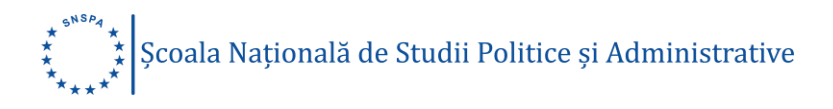

#### Secțiunea Plata taxei de înscriere

Taxa se achită în perioada de înscriere. Asigură-te că ai completat toate câmpurile din secțiunea "Profil", înainte de a achita taxa de înscriere.

Aici poți efectua plata online a taxei de înscriere la Facultatea de Administrație Publică, Facultatea de Comunicare și Relații Publice, Facultatea de Management, Facultatea de Științe Politice, Departamentul de Relații Internaționale și Integrare Europeană. Valoarea taxei de înscriere este de 80 de lei, indiferent de numărul programelor de studii pentru care ai optat, de la toate structurile academice ale SNSPA.

Poți efectua plata taxei de înscriere, online, direct din contul tău de candidat și vei primi confirmarea plății, de la banca emitentă a cardului bancar folosit pentru achitarea taxei. Sau poți achita taxa de înscriere prin ordin de plată. Nu uita să încarci dovada în contul de candidat, la secțiunea "Plata taxei de înscriere". Detaliile plății, <u>aici</u>.

Prin achitarea taxei de înscriere, se consideră că ai fost informat, ai înțeles și ai acceptat că plățile efectuate pentru a te înscrie în cadrul sesiunii de preînscriere de la SNSPA sunt nereturnabile.

Te rugăm să verifici acuratețea datelor introduse în contul tău de utilizator, înainte de a efectua plata.

Modalitate de plată

- plata cu cardul în platforma de înscrieri online candidații pot achita taxa de înscriere, în platforma online în care se înscriu, prin intermediul cardului bancar;
- plata cu ordin de plată candidații pot achita taxa de înscriere prin ordin de plata. În platforma de înscriere online vor încărca dovada plății. Detaliile necesare sunt:
  - o Contul bancar: RO87BRDE445SV63844784450
  - o Detaliile plății:
    - Numele și prenumele candidatului

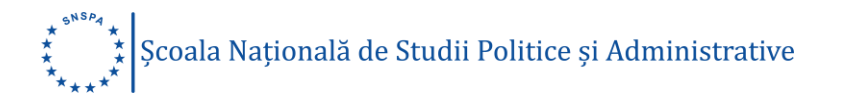

- Facultatea (acronimul) la care se înscrie: SNSPA FAP (ZI/IFR), FCRP(ZI/IFR), FM(ZI), FSP(ZI), DRIIE(ZI)
- Taxa de înscriere la examenul de admitere la studii de licență
- Scutire de taxă

Sunt scutiți de taxa de înscriere candidații care încarcă următoarele acte:

- adeverinţă din care să rezulte că unul dintre părinţi este cadru didactic aflat în activitate sau pensionat sau este angajat al SNSPA;
- certificat de deces, pentru candidații orfani, cu vârsta sub 26 ani;
- adeverință de la casa de copii sau centrele de plasament, pentru cei aflați în această situație.
- diplomă/adeverință absolvent SNSPA

Scutirea taxei de înscriere se face numai pe baza adeverinței doveditoare încărcată în platformă.

| ata taxei de înscrier                                                                                                    | e:                                                                                                    |                                                                                              |                                                                          |                                    |
|----------------------------------------------------------------------------------------------------|----------------------------------------------------------------------------------------------------|----------------------------------------------------------------------------------------------|--------------------------------------------------------------------------|------------------------------------|
| i poți efectua plata online a ta<br>oarea taxei de înscriere este c<br>n achitarea taxei de înscriere,<br>mitere de la SNSPA sunt neret<br>rugăm să verifici acuratețea d                                                     | axei de inscriere.<br>le 80 de lei, indiferent dacă ai optat pe<br>se consideră că ai fost informat, ai ințe<br>urnabile.<br>atelor introduse în contul tâu de utiliza                                           | ntru înscrierea online la m<br>les și ai acceptat că plățile<br>ıtor, înainte de a efectua p | nai multe programe de stu<br>e efectuate pentru a te insi<br>plata.      | dii.<br>crie în cadrul sesiunii de |
| dalități de plată                                                                                                    |                                                                                                    |                                                                                              |                                                                          |                                    |
| Plata online                                                                                                    | Plâtește cu cardul<br>(se deschide în fereastra nouă)                                                                                                    | Termenii și condițiile de<br>Politica de confidențiali<br>VERIFIED<br>By VISA                | utilizare<br>sate privind datele personale<br>MasterCard.<br>SecureCode. |                                    |
| Plata prin ordin de plată                                                                                                    | Plätește prin ordin de plată<br>(click pentru a downloada detalilie)                                                                                                    | Do                                                                                           | vadā platā:                                                              |                                    |
|                                                                                                    |                                                                                                    | Alege fişier                                                                                 | Browse                                                                   |                                    |
| Scutire de taxă                                                                                                    |                                                                                                    |                                                                                              |                                                                          |                                    |
| Sunt scutiți de taxa de înscrie<br>- Adeverință din care să rezul<br>sau cadru didactic aflat în act<br>- Certificat de deces, pentru c<br>- Adeverință de la casa de co<br>această situație.<br>- Diplomă/adeverință absolve | re candidații care încarcă următoarele<br>te că unul dintre părinți este angajat a<br>ivitate sau pensionat<br>candidații orfani, cu vărsta sub 26 ani.<br>pii sau centrele de plasament, pentru c<br>ent SNSPA. | acte:<br>universității<br>ei aflați în                                                       | Scutire taxa:                                                            |                                    |
| Scutirea taxei de înscriere se<br>încărcată în platformă.<br>Următoarele formate sunt ac<br>Limita maximă a fisierelor acc                                                                                                    | face numai pe baza adeverinței dovedi<br>ceptate: jpg, png, tif, pdf, doc, docx, gi<br>ceptate este de 10 MB.                                                                                                    | toare                                                                                        |                                                                          |                                    |
| Entred internet of the elector bee                                                                                                    |                                                                                                    |                                                                                              |                                                                          |                                    |

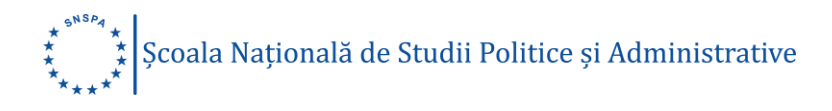

## Secțiunea Studii

Cuprinde informații generale despre facultatea absolvită de candidat/candidată. Toate câmpurile sunt obligatorii. Toate datele se vor completa, cu diacritice. Câmpurile de date se completează fără a se lăsa un spațiu liber la început. Urmăriți specificațiile din dreptul câmpurilor, respectați formatul impus și acordați atenție recomandărilor din capătul câmpului.

## Facultatea absolvită

|                      | Completează                                          |
|----------------------|------------------------------------------------------|
| Numele facultății    | Numele complet și corect al facultății. Folosește    |
|                      | diacritice! Ex. Școala Națională de Studii Politice  |
|                      | și Administrative                                    |
|                      |                                                      |
| Localitate           | Localitatea în care se află facultatea absolvită.    |
|                      | Folosește diacritice!                                |
|                      |                                                      |
|                      | Selectează                                           |
|                      | Selecteaza                                           |
| Județ                | Județul din România în care se află facultatea,      |
|                      | dintre cele disponibile în lista afișată             |
|                      |                                                      |
| ļ ara                | Selecteaza țara în care se afla facultatea, dintre   |
|                      | cele disponibile in lista afișata                    |
| Domeniul de studiu   | Domeniul de studiu, dintre cele disponibile în lista |
|                      | afişată                                              |
| An începere studii   | Anul începerii studiilor de licență                  |
| An finalizare studii | Anul finalizării studiilor de licență                |
| Durata (ani)         | Durata studiilor                                     |
| Specializare         | Specializarea facultății absolvite                   |

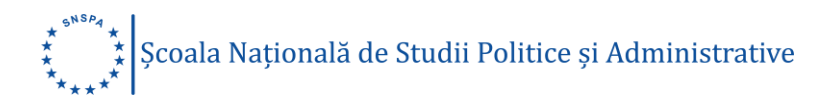

| Anul susținerii examenului de licență                |
|------------------------------------------------------|
| Media se completează, utilizând "punctul' în loc     |
| de "virgulă".                                        |
| Ex. 8.45 sau 9.00                                    |
|                                                      |
| Forma de învățământ, dintre cele disponibile în      |
| lista afişată                                        |
|                                                      |
| Forma de finanțare, dintre cele disponibile în lista |
| afişată                                              |
|                                                      |

## Date de identificare ale diplomei de licență

|                                         | Completează                                             |
|-----------------------------------------|---------------------------------------------------------|
| Facultatea emitentă (organizator examen | Numele complet și corect al facultății. Folosește       |
| de licență)                             | diacritice! Numele complet și corect al facultății care |
|                                         | a emis diploma (fără prescurtări sau ghilimele).        |
| Localitatea                             | Localitatea în care se află facultatea absolvită.       |
|                                         | Folosește diacritice!                                   |
| Județ                                   | Județul din România în care se află facultatea, dintre  |
|                                         | cele disponibile în lista afișată                       |
| Tip diplomă                             | Selectează tipul de diplomă, dintre cele disponibile în |
|                                         | lista afişată                                           |
| An emitere diplomă                      | Anul în care a fost emisă diploma                       |
| Serie                                   | Seria diplomei                                          |
| Numar                                   | Numărul diplomei                                        |

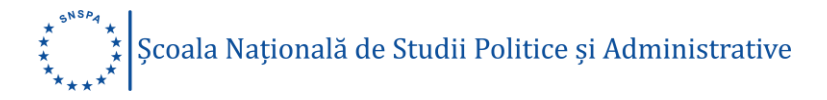

| oate campunie sunt obligatorii. Si<br>oate datele se vor completa cu di                                                                                                    | e completeaza in<br>acritice.                                                            | pericada o                   | e inschere, a | 5 mai * 202   | 0, 6ra 230 | <b>*</b> 0    |  |
|----------------------------------------------------------------------------------------------------|------------------------------------------------------------------------------------------|------------------------------|---------------|---------------|------------|---------------|--|
| Numele facultățic                                                                                                    |                                                                                          |                              |               |               |            |               |  |
| Facultatea de Stiințe Politice                                                                                                    |                                                                                          |                              |               |               |            |               |  |
| iniversitatea: 🛈                                                                                                    |                                                                                          |                              |               |               |            |               |  |
| SNSPA                                                                                                    |                                                                                          |                              |               |               |            |               |  |
| ocalitater                                                                                                    | Judet :                                                                                  |                              | Tara:         |               |            |               |  |
| București                                                                                                    | București                                                                                |                              | Români        | a •           |            |               |  |
| Jomeniu de studiu:                                                                                                    |                                                                                          | An inceper                   | e studik      | An finalizare | studic     | Durata(arii): |  |
| Psihologie                                                                                                    |                                                                                          | 2016                         | •             | 2020          | •          | 3             |  |
| ipecializare:                                                                                                    | An susținere                                                                             | licență:                     | Medie lice    | nța:()        |            |               |  |
| Psihologie                                                                                                    | 2020                                                                                     | *                            |               |               |            |               |  |
| orma de invätämänt":                                                                                                    |                                                                                          | Forma de f                   | inanțare":    |               |            |               |  |
|                                                                                                    |                                                                                          |                              |               |               |            |               |  |
| Invatianaint cu trecvență (IF)<br>Date de identificare a                                                                                                    | ale diplome                                                                              | i de ab                      | solvire:      | UGET (FB)     | •          |               |  |
| Invăţământ cu înecvenţă (IF)<br>Date de identificare a<br>Facultatea emitentă (organizato                                                                                                    | ale diplome                                                                              | ritanți<br>i de ab:<br>m(ă): | solvire:      | JGET (FB)     | •          |               |  |
| Invăţământ cu înecvenţă (IF)<br>Date de identificare a<br>Facultatea emitentă (organizate<br>Localitatea:                                                                                         | ale diplome<br>or examen de lice<br>Județ:                                               | rinanți<br>i de ab:<br>m(ă): | ire de la B   | JGET (FB)     | •          |               |  |
| Inváţământ cu înecvenţă (IF) Date de identificare a Racultatea emitentă (organizate Localitatea: Tip diplomă:                                                                                     | ale diplome<br>or examen de lice<br>Județ:<br>Bucureți<br>An emitere<br>diplomă:         | i de ab                      | solvire:      | JGET (FB)     |            | Numår:        |  |
| Invăţământ cu înecvenţă (IF) Date de identificare a Facultatea emitentă (organizato Localitatea: Tip diplomă: Diploma de licență                                                                  | ale diplome<br>or examen de lice<br>Județ:<br>Bucureți<br>An emitere<br>diplomă:<br>2020 | i de ab:<br>m(ā):            | Serie:        | JGET (FB)     |            | Numår:        |  |
| Invätjämänt ou friecventjä (IF) Date de identificare a Facultatea emitentä (organizato Localitatea: Localitatea: Diplomä: Diplomä: Candidez pe locuri specialie: Vä rugäm incärcatji mar jos docu | ale diplome<br>or examen de lice<br>Județ:<br>Bucureți<br>An emitere<br>diplomă:<br>2020 | edeşte elig                  | Serie:        | JGET (FB)     |            | Numår:        |  |

#### Observație importantă!

Anumite câmpuri din această secțiune și din următoarea nu pot fi completate de către condidații care au un atestat de echivalarea a diplomei de licență, inclusiv media de la licență. La încărcarea diplomei, încărcați și copia după ATESTAT.

Pentru clarificări suplimentare puteți trimite un e-mail la adresa admitere@snspa.ro.

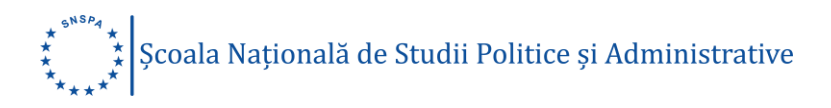

Campurile din secțiunea studii pot fi completate după promovarea examenului de licență.

Dacă candidezi pe locuri speciale, încarcă documentul scanat/fotografiat, care dovedește încadrarea candidatului în una din categoriile speciale.

Locuri speciale sunt alocate astfel:

- candidați de etnie romă;
- candidați cetățeni din statele membre ale Uniunii Europene, ale Spațiului Economic European (Norvegia, Islanda, Liechtenstein) şi din Confederația Elveţiană.

Finalizează completarea și încărcarea datelor din Secțiunea "Studii" prin apăsarea butonului "Salvează".

Încarcă, pe rând (browse-upload) documentele scanate sau fotografiate:

- diplomă de licență față / sau adeverință care atestă promovarea examenului,
   în care se menționează atât media generală obținută la examenul de licență,
   cât și notele obținute la probele susținute;
- diplomă de absolvire a examenului de licență verso;
- dovada privind încadrarea în una din categoriile speciale.

Următoarele formate sunt acceptate: .jpg, .png, .tif, .pdf, .doc, .docx, .gif. Limita maximă a fișierelor acceptate este de 10 MB.

| Diplomá lice<br>Adeverinta lice<br>Atestat ech                                                                                                    | nță față/<br>ență 2020/<br>iivalare | Diplomă lice   | nță verso: | Dovadă locur | i speciale: |
|----------------------------------------------------------------------------------------------------|-------------------------------------|----------------|------------|--------------|-------------|
| Provi val.<br>Takan su kana su kana su ka |                                     | 2              |            | 2            |             |
|                                                                                                    |                                     | ( Alexa Brites |            | Calue Biles  | Decus       |